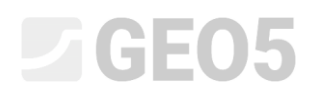

# Projektowanie geometrii fundamentu bezpośredniego

Niniejszy rozdział przedstawia problematykę łatwego i efektywnego projektowania posadowienia bezpośredniego.

| Program powiązany: | Fundamenty bezpośrednie |
|--------------------|-------------------------|
| Plik powiązany:    | Demo_manual_09.gpa      |

## Zadanie:

Dobrać wymiary osiowej stopy fundamentowej zgodnie z podejściem obliczeniowym DA1 według normy EN 1997-1 (EC 7-1). Obciążenie od słupów działa na wierzch stopy fundamentowej. Siły wejściowe do obliczeń to:  $N, H_x, H_y, M_x, M_y$ . Profil terenu za konstrukcją jest poziomy. Podłoże gruntowe składa się z piasku drobnego (FSa) średniozagęszczonego.

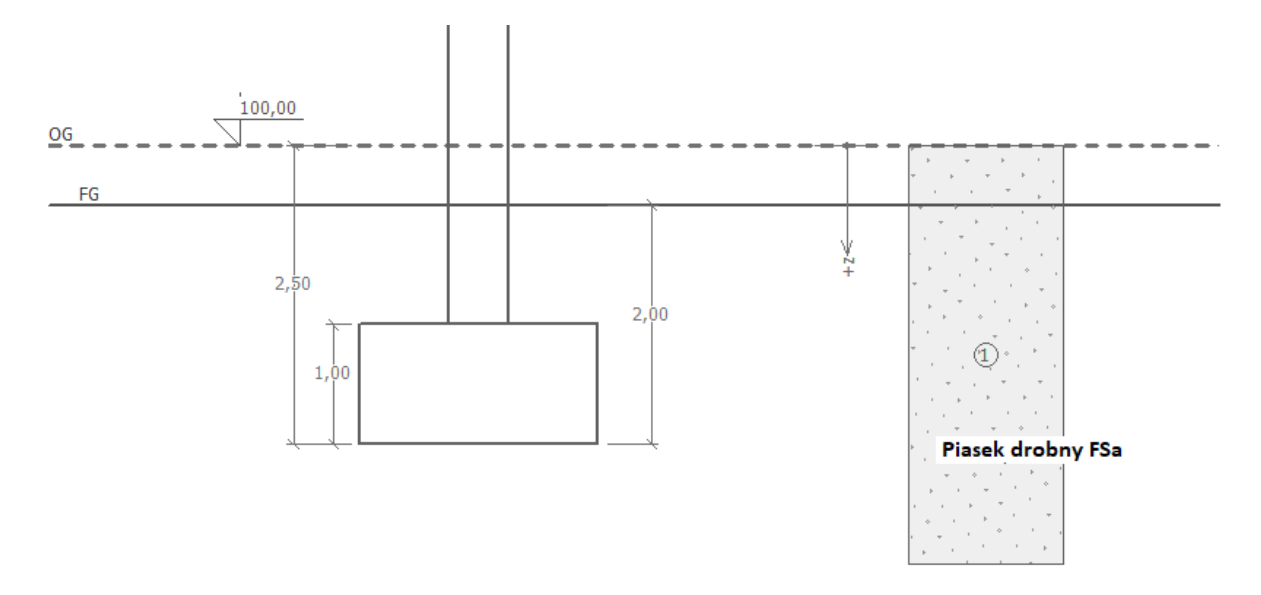

Schemat zadania – analiza nośności fundamentu bezpośredniego

# Rozwiązanie

W celu wykonania zadania skorzystaj z programu GEO5 Fundamenty bezpośrednie. Wprowadź dane wejściowe do wszystkich zakładek z wyjątkiem ramki "Geometria". Ramka "Geometria" posłuży do zaprojektowania fundamentu bezpośredniego.

# **GE05**

## Wprowadzanie danych podstawowych

Przejdź do ramki "Ustawienia" naciśnij przycisk "Wybierz ustawienia" a następnie wybierz z listy dostępnych ustawień numer 3 – "Standardowe – EN 1997 – DA1".

| 🐮 Lista ustaw | ień obliczeń                                            |           | ×        |
|---------------|---------------------------------------------------------|-----------|----------|
| Numer         | Nazwa                                                   | Ważne dla |          |
| 1             | Standardowe - współczynniki bezpieczeństwa              | Wszystkie |          |
| 2             | Standardowe - stany graniczne                           | Wszystkie |          |
| 3             | Standardowe - EN 1997 - DA1                             | Wszystkie |          |
| 4             | Standardowe - EN 1997 - DA2                             | Wszystkie |          |
| 5             | Standardowe - EN 1997 - DA3                             | Wszystkie |          |
| 7             | Standardowe - bez redukcji parametrów                   | Wszystkie |          |
| 8             | Republika Czeska (EN1997, CSN 73 1004)                  | Wszystkie |          |
| 12            | Polska - EN 1997                                        | Wszystkie |          |
| 13            | Polska - EN 1997, ciężar wody=1.0                       | Wszystkie |          |
| 14            | Polska - współczynniki bezpieczeństwa                   | Wszystkie |          |
| 77            | Rumunia - EN 1997 - budynki (SR EN 1990:2004/NA:2006)   | Wszystkie |          |
| 78            | Rumunia - EN 1997 - mosty (SR EN 1990:2004/A1:2006/NA:2 | Wszystkie |          |
|               |                                                         |           |          |
|               |                                                         |           | 🗸 ОК     |
|               |                                                         |           | Y Apului |
|               |                                                         |           | 👗 Anuluj |

Okno dialogowe "Lista ustawień obliczeń"

Przyjmij ponadto sposób prowadzenia obliczeń – w tym przypadku wybierz opcję "Obliczenia w warunkach z odpływem". W tym zadaniu **nie będziemy analizować osiadań** (będzie to częścią kolejnego Przewodnika inżyniera, nr 10).

| — Metoda obliczeniowa — |                                     |  |  |  |
|-------------------------|-------------------------------------|--|--|--|
| Metoda obliczeń :       | obliczenia w warunkach z odpływem 🔻 |  |  |  |
| 🖌 Nie obliczaj osi      | adania                              |  |  |  |

Ramka "Ustawienia"

Uwaga: Fundamenty bezpośrednie obliczane są zazwyczaj w warunkach z odpływem przy wykorzystaniu efektywnych wartości parametrów gruntów ( $\varphi_{ef}, c_{ef}$ ). Obliczenia w warunkach bez odpływu prowadzone są dla gruntów spoistych lub dla przejściowej sytuacji obliczeniowej przy wykorzystaniu całkowitych wartości parametrów gruntów ( $\varphi_u, c_u$ ). Zgodnie z normą EN 1997 całkowity kąt tarcia wewnętrznego wynosi zawsze  $\varphi_u = 0$ .

# **GE05**

W kolejnym kroku wprowadź profil geotechniczny podłoża – zdefiniuj parametry gruntów i przyporządkuj grunty do odpowiednich warstw. Przejdź do ramki "Grunty" i kliknij przycisk "Dodaj". Dodaj jeden nowy grunt o następujących parametrach (tabelka poniżej), a następnie przyporządkuj ten grunt do profilu w ramce "Przyporządkowanie".

| Grunt<br>(Klasyfikacia gruptu)             | Profil       | Ciężar<br>objętościowy           | Efektywny kąt<br>tarcia<br>wewnętrznego | Efektywna<br>spójność<br>gruntu | Ciężar<br>objętościowy<br>gruntu<br>nawodnionego |
|--------------------------------------------|--------------|----------------------------------|-----------------------------------------|---------------------------------|--------------------------------------------------|
|                                            | [ <i>m</i> ] | $\gamma \left[ kN/m^{3} \right]$ | $arphi_{e\!f}\left[^{\circ} ight]$      | $c_{ef} \left[ kPa \right]$     | $\gamma_{sat} \left[ kN/m^3 \right]$             |
| FSa - piasek drobny,<br>średniozagęszczony | 0,0 – 6,0    | 17,5                             | 29,5                                    | 0,0                             | 18,0                                             |

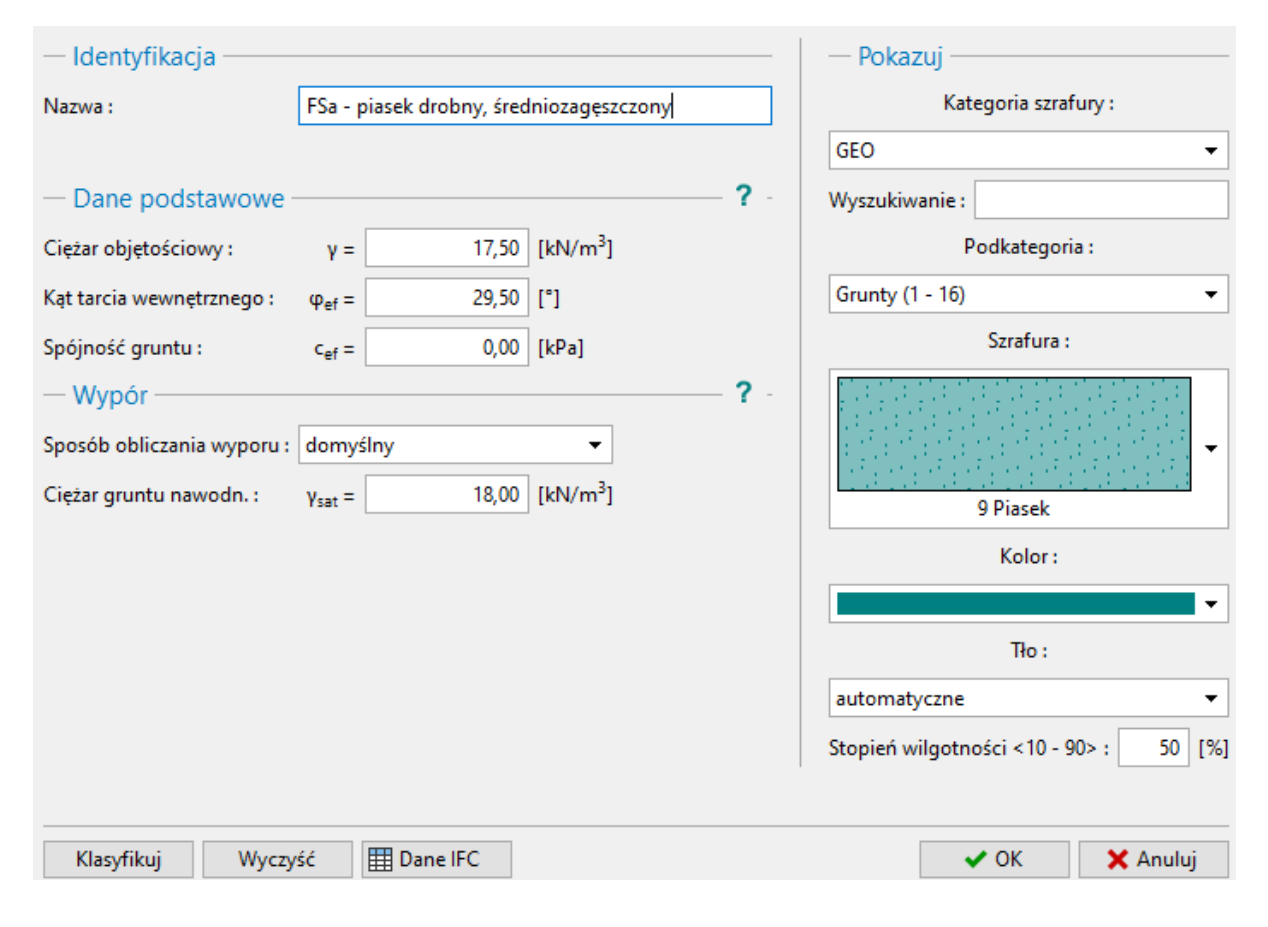

Ramka "Grunty" – dodawanie nowego gruntu

# **GE05**

Następnie przejdź do ramki "Fundament". Jako rodzaj fundamentu wybierz "Osiowa stopa fundamentowa" i wprowadź następujące wymiary: głębokość od pierwotnej powierzchni terenu (2,5m), głębokość posadowienia fundamentu (2,0m), wysokość fundamentu (1,0m) oraz nachylenie terenu zmodyfikowanego jak pokazano na rysunku poniżej. Wprowadź ponadto ciężar objętościowy nadkładu – zasypki fundamentu po zakończeniu budowy.

| — Typ fundamentu ————       | — Wymiary —                       |                  |      |     | - Nadkład                                                              |
|-----------------------------|-----------------------------------|------------------|------|-----|------------------------------------------------------------------------|
| osiowa stopa fundamentowa 🔻 | Głęb. od pierwotnej pow. terenu : | h <sub>z</sub> = | 2,50 | [m] | definiuj ciężar objętościowy 👻                                         |
| 11                          | Głęb. posadowienia fund. :        | d =              | 2,00 | [m] | Ciężar objętościowy nadkładu : $\gamma_1 = 20,00$ [kN/m <sup>3</sup> ] |
| h <sub>z</sub> t            | Wysokość fundamentu :             | t =              | 1,00 | [m] |                                                                        |
|                             | Nachyl.Terenu Zmodyf. :           | s <sub>1</sub> = | 0,00 | [°] |                                                                        |
|                             | Nachyl. podstawy fund. :          | s <sub>2</sub> = | 0,00 | [°] |                                                                        |

#### Ramka "Fundament"

Uwaga: Głębokość posadowienia stopy fundamentowej zależy od wielu czynników, jak chociażby warunki klimatyczne i hydrogeologiczne podłoża gruntowego. Minimalną zalecaną głębokością posadowienia fundamentu w Czechach jest 0,8 m poniżej poziomu terenu ze względu na strefę przemarzania gruntu. W przypadku gruntów spoistych może być ona znacznie większa i wynosić nawet 1,6m. Podczas obliczania nośności fundamentu jako głębokość posadowienia przyjmowana jest minimalna odległość pionowa między poziomem posadowienia a docelową powierzchnią terenu.

Przejdź do ramki "Obciążenia" i wprowadź wartości sił oraz momentów działających na wierzchnią część fundamentu:  $N, H_x, H_y, M_x, M_y$ . Wartości sił uzyskano korzystając z oprogramowania do analizy konstrukcji – możemy wczytać te dane do naszych obliczeń klikając przycisk "Importuj" (więcej informacji na temat importu danych tabelarycznych do programu znajdziesz na stronie internetowej: <u>http://www.finesoftware.pl/pomoc/geo5/pl/import-danych-tabelarycznych-01/</u>). Plik do zaimportowania (*import\_load\_spread\_footing.txt*) jest częścią pakietu instalacyjnego GEO5 i znajduje się w folderze "FINE" w dokumentach publicznych.

| : <b>=</b> - | +     | ] Dodaj |                  |         |                |        |                |       |                   |
|--------------|-------|---------|------------------|---------|----------------|--------|----------------|-------|-------------------|
| III Imp      | ortuj | ► Ob    | c. <u>c</u> har. |         |                |        |                |       |                   |
| Nr           | Obci  | ążenie  | Nazwa            | N       | M <sub>x</sub> | My     | H <sub>x</sub> | Hy    | Rodzaj            |
|              | nowe  | Edycja  |                  | [kN]    | [kNm]          | [kNm]  | [kN]           | [kN]  |                   |
| 1            | Tak   |         | Load             | 2500,00 | 150,00         | 200,00 | 100,00         | 75,00 | Obliczeniowe      |
| 2            | Tak   |         | Load             | 1755,00 | 92,00          | 114,00 | 57,00          | 43,00 | Charakterystyczne |
| 3            | Tak   |         | Load             | 2170,00 | 110,00         | 165,00 | 85,00          | 60,00 | Obliczeniowe      |
| 4            | Tak   |         | Load             | 1523,00 | 77,00          | 116,00 | 59,00          | 42,00 | Charakterystyczne |
| 5            | Tak   |         | Load             | 1850,00 | 105,00         | 120,00 | 65,00          | 30,00 | Obliczeniowe      |
| 6            | Tak   |         | Load             | 1295,00 | 74,00          | 86,00  | 32,00          | 13,00 | Charakterystyczne |
| 7            | Tak   |         | Load             | 1920,00 | 135,00         | 160,00 | 95,00          | 70,00 | Obliczeniowe      |
| 8            | Tak   |         | Load             | 1637,00 | 96,00          | 108,00 | 64,00          | 23,00 | Charakterystyczne |

Ramka "Obciążenie"

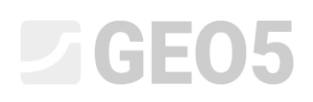

Uwaga: W przypadku wyznaczania wymiarów fundamentu decydującym obciążeniem jest zwykle obciążenie obliczeniowe. Wykonując obliczenia zgodnie z podejściem obliczeniowym DA1 według normy EN 1997-1 musimy wprowadzić dodatkowo wartość obciążenia charakterystycznego, gdyż podejście to wymaga wykonania dwóch kombinacji obliczeniowych.

Pomijamy na razie ramkę "Geometria", ponieważ w tej ramce będzie wykonywane automatyczne projektowanie wymiarów. Z tego powodu musimy najpierw zdefiniować wszystkie pozostałe parametry.

W ramce "Podłoże fundamentowe" pozostawiamy wybraną opcję domyślną "grunt z profilu geologicznego".

| Podłoże fund. : | grunt z profilu geologicznego 🔹 |  |
|-----------------|---------------------------------|--|
|-----------------|---------------------------------|--|

#### Ramka "Podłoże fundamentowe"

Nie będziemy definiować podsypki piaskowo-żwirowej w ramce "Podsypka PŻ", gdyż w pod podstawą fundamentu w naszym zadaniu zalega przepuszczalny grunt niespoisty.

Uwaga: Podsypki piaskowo-żwirowe nie są już tak często stosowane, ponieważ w wielu przypadkach na terenach o gruntach spoistych doszło do znacznego podmoczenia dna fundamentów pod wpływem wód gruntowych.

Przejdź do ramki "Materiał" i wprowadź charakterystyki materiałowe fundamentu.

| Ciężar objęt. konstrukcji : γ =                                                                                                    | 23,00 [kN           | //m³]                                        |                      |                                              |                      |
|----------------------------------------------------------------------------------------------------|---------------------|----------------------------------------------|----------------------|----------------------------------------------|----------------------|
| - Beton                                                                                                    |                     | — Zbrojenie podłużne —                       |                      | — Zbrojenie poprzeczne                       |                      |
| <u>K</u> atalog                                                                                                    | <u>U</u> żytkownika | K <u>a</u> talog                             | U <u>ż</u> ytkownika | Ka <u>t</u> alog                             | Uż <u>v</u> tkownika |
| $\label{eq:constraint} \begin{array}{rcl} \textbf{C 20/25} \\ f_{ck} &=& 20,00 \ \text{MPa} \\ f_{ctm} &=& 2,20 \ \text{MPa} \\ \textbf{E}_{cm} &=& 30000,00 \ \text{MPa} \end{array}$ |                     | <b>B500B</b><br>f <sub>yk</sub> = 500,00 MPa |                      | <b>B500B</b><br>f <sub>yk</sub> = 500,00 MPa |                      |

#### Ramka "Materiał"

Pomiń ramkę "Obciążenie" – w zadaniu nie występuje obciążenie naziomu w pobliżu fundamentu.

Uwaga: Obciążenie naziomu w pobliżu fundamentu wpływa na obliczenia osiadań i obrotu fundamentu, natomiast nie ma wpływu na obliczenia nośności. Podczas obliczania nośności pionowej fundamentu obciążenie naziomu nie jest uwzględniane, gdyż działa zawsze korzystnie i zwiększałoby nośność pionową.

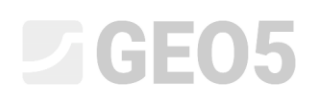

Następnie przejdź do ramki "Ustawienia fazy" i wybierz trwałą sytuację obliczeniową.

| Sytuacja obliczeniowa : | trwała ( | - |
|-------------------------|----------|---|
|                         |          |   |

Ramka "Ustawienia fazy"

#### Projekt wymiarów fundamentu bezpośredniego

Teraz przejdź do ramki "Geometria" i wybierz opcję "Wyznacz wymiary". W ten sposób program wyznaczy minimalne wymagane wymiary fundamentu. Wyznaczone wymiary będzie można edytować w dalszej pracy w programie.

Okno dialogowe "Wyznaczanie wymiarów fundamentu" pozwala na wprowadzenie wytrzymałości gruntu pod fundamentem lub wybranie opcji "Wyznacz". W tym przypadku wybierz z listy rozwijanej opcję "Wyznacz". Program automatycznie określi ciężar stopy i warstw gruntu poniżej fundamentu a następnie obliczy minimalne wymagane wymiary fundamentu.

| 🔁 Wyznaczenie wymiarów fundame      | ntu               |                  | ×        |
|-------------------------------------|-------------------|------------------|----------|
| Wytrzym. gruntu pod fundam. :       | wyznacz 🔻         |                  |          |
| — Wyznaczenie wymiarów fundamo      | entu              |                  |          |
| Wyznaczone wymiary fundamentu       | <b>x</b> =        | 2,00 [m] y =     | 2,00 [m] |
| Mimośród słupa :                    | dx =              | 0,00 [m] dy =    | 0,00 [m] |
| Ciężar własny fundamentu :          | G =               | 92,00 [kN]       |          |
| Ciężar objętościowy gruntu nad fund | amentem : Z =     | 75,00 [kN]       |          |
| Naprężenie kont                     | aktowe σ = 532,59 | kPa < 545,22 kPa |          |
|                                     |                   | ✓ OK             | 🗙 Anuluj |

Okno dialogowe "Wyznaczanie wymiarów fundamentu"

Akceptujemy projekt przyciskiem "OK" i wszystkie wymiary przenoszone są do pól wejściowych w lewej dolnej części ramki. Dodatkowo, obydwa wymiary kolumn zdefiniujemy jako 0,5 m.

| — Typ fundamentu ————       | — Wymiary podsta   | wowe -           |       |     |
|-----------------------------|--------------------|------------------|-------|-----|
| osiowa stopa fundamentowa 👻 | Wymiar całkowity : | x =              | 2,000 | [m] |
| 1 <u> </u>                  | Wymiar całkowity : | y =              | 2,000 | [m] |
|                             | Kształt słupa :    | prosto           | kạtny | •   |
|                             | Wymiar słupa :     | c <sub>x</sub> = | 0,50  | [m] |
|                             | Wymiar słupa :     | c <sub>y</sub> = | 0,50  | [m] |
| Wyznacz wymiary             | Obrót fundamentu   | : α=             | 0,00  | [°] |

Ramka *"Geometria*"

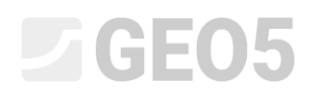

Uwaga: Projektowanie osiowych i mimośrodowych stóp fundamentowych polega na dobraniu możliwie najmniejszych wymiarów stopy fundamentowej, przy której spełniony jest warunek nośności pionowej. Opcja "Definiuj" w oknie dialogowym "Wyznaczanie wymiarów fundamentu" spowoduje wyznaczenie wymiarów fundamentu na podstawie zdefiniowanej przez użytkownika wartości wytrzymałości gruntu pod fundamentem.

Uwaga: W przypadku niewymagającej konstrukcji (konstrukcje na prostych fundamentach) możemy wprowadzić tabelaryczną nośność Rd. W innych bardziej skomplikowanych przypadkach zawsze należy wyznaczać nośność Rd.

W kolejnym kroku sprawdzimy zaprojektowany fundament w ramce "1. SG". W tej analizie nie uwzględnimy Odporu gruntu.

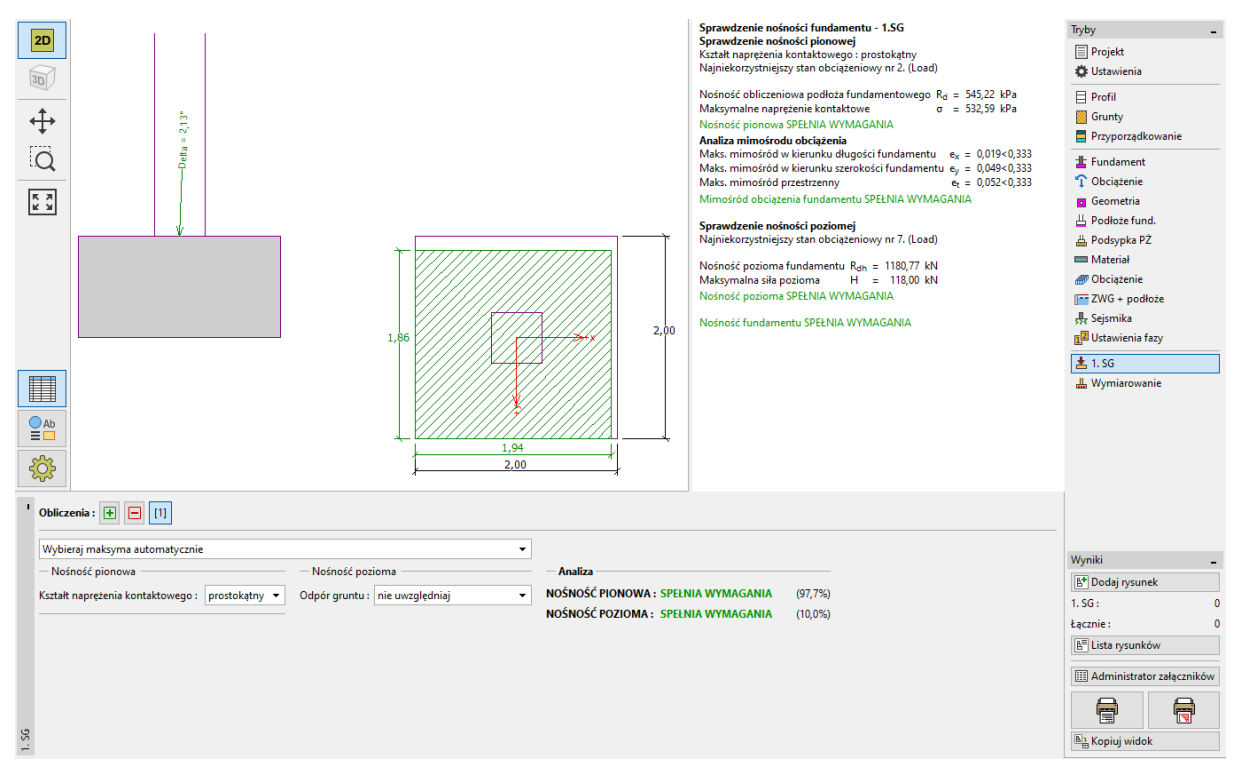

Ramka "1. SG "

– Nośność pionowa: 97,7 %  $R_d = 545.22 > \sigma = 532.59$  [kPa] SPEŁNIA WYMAGANIA

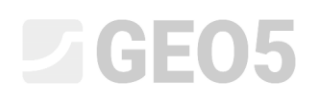

## Wymiarowanie zbrojenia fundamentu bezpośredniego

Po sprawdzeniu nośności fundamentu zaprojektujemy zbrojenie stopy fundamentowej w ramce "Wymiarowanie". Załóżmy takie samo zbrojenie stopy w obu kierunkach (X, Y) w postaci 18 prętów o średnicy 14 mm. Otulina zbrojenia wynosi 60 mm. Sprawdzimy przyjęte zbrojenie dla najbardziej niekorzystnej kombinacji obciążeń ("Wybierz maksyma automatycznie").

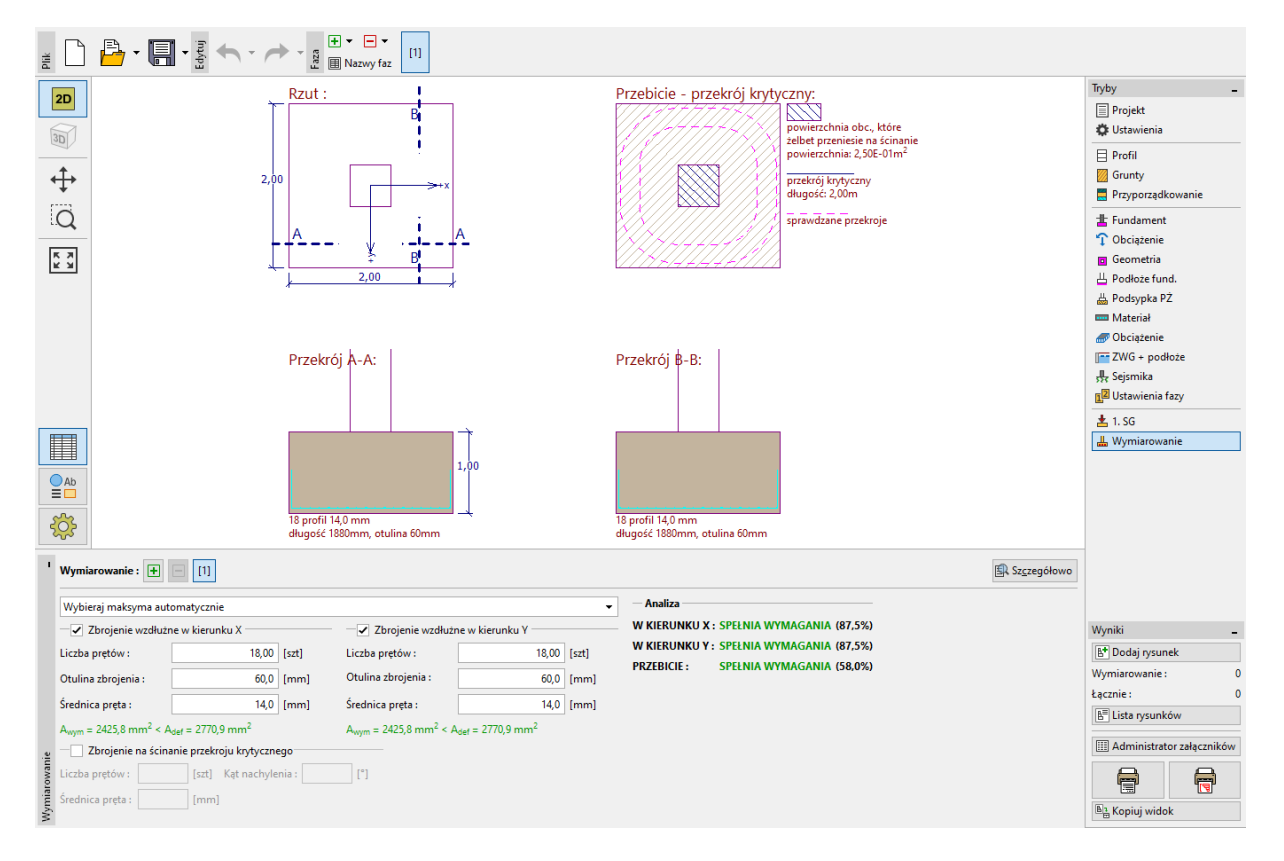

Ramka "Wymiarowanie"

### Podsumowanie:

Zaprojektowany fundament bezpośredni o wymiarach 2,0 x 2,0 m spełnia wymagania projektowe.